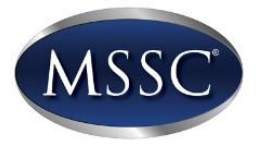

## Replacing a Pre-Assigned Assessment (\$10 fee per assessment)

- 1. Log into login.msscusa.org
- 2. Click on Purchasing, then Assessments
- 3. Select the new assessment to replace the one assigned to a candidate.
- 4. In Comments Section indicate that this order is to <u>Replace Pre-Assigned Assessments</u> <u>User code</u>, <u>password and student's name</u> must be provided
- 5. MSSC will forward the user code, password and candidate's name to NOCTI

## Exchange or Extension (\$10 fee per assessment)

- 1. Log into login.msscusa.org
- 2. Click on Purchasing, then Assessments
- 3. Select the new assessment to replace the one assigned to a candidate.
- 4. In Comments Section enter the order number of the original assessment order, the test name that you're exchanging, and the quantity.
- 5. The old code will be deleted within 2 business days of placing the order for the exchange